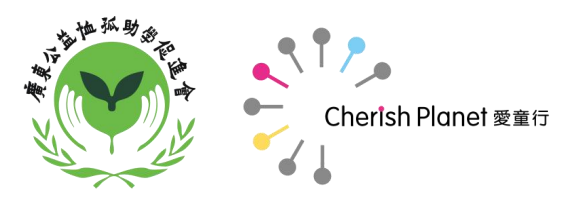

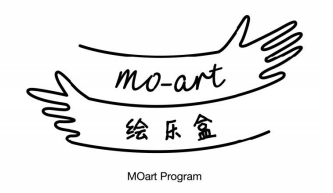

# MOart网站 操作说明

爱童行事业部 2018年9月

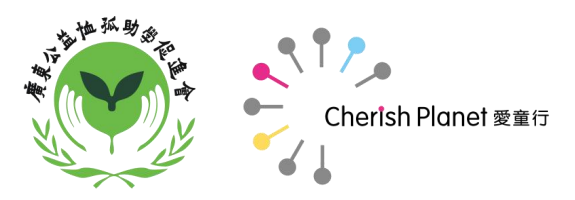

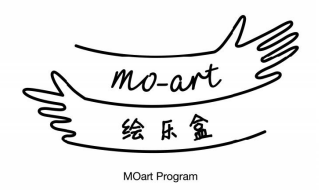

# 如何进入MOart网站?

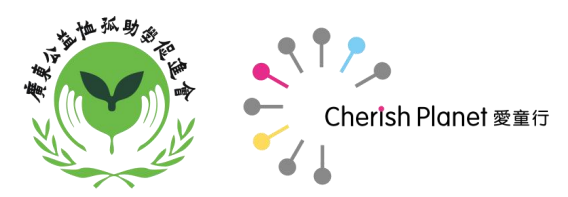

# 进入MOart网站的方式:

方式一(通过网址进入网页版):

MOart网站网址: <u>https://www.moart.org.cn/</u>

方式二(手机扫描网站二维码直接进入手机版):

方式三(手机扫描服务号二维码进入手机版):

方式四(查看教师手册MOart网站说明,扫 描网站二维码)

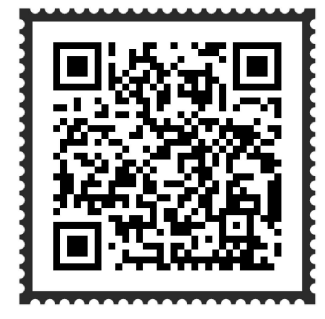

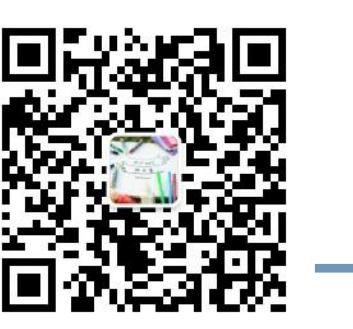

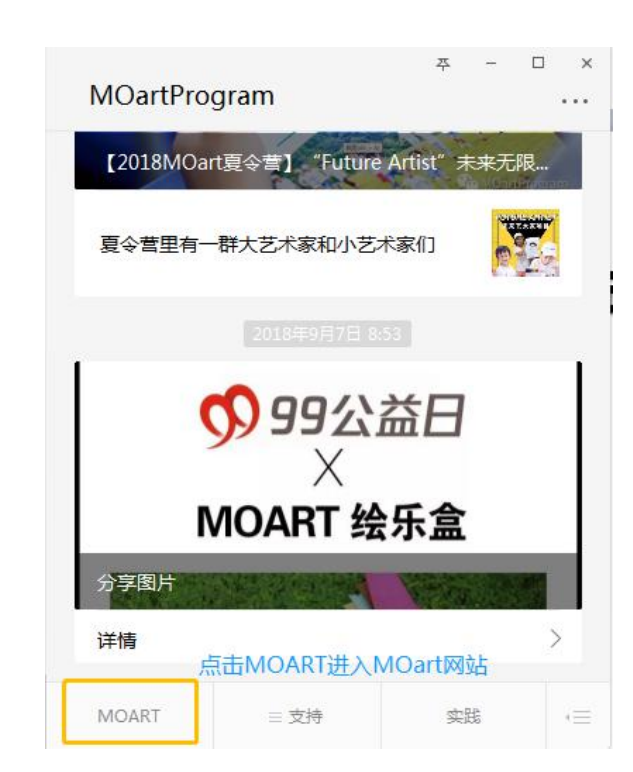

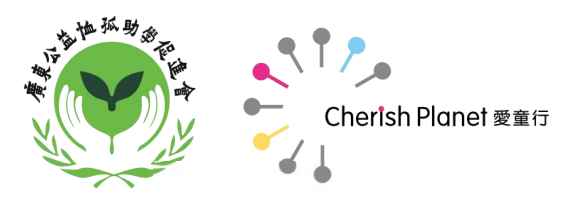

# MOart网站有PC版(网页)和手机版两个版本:

#### PC版主页进入后显示页面图

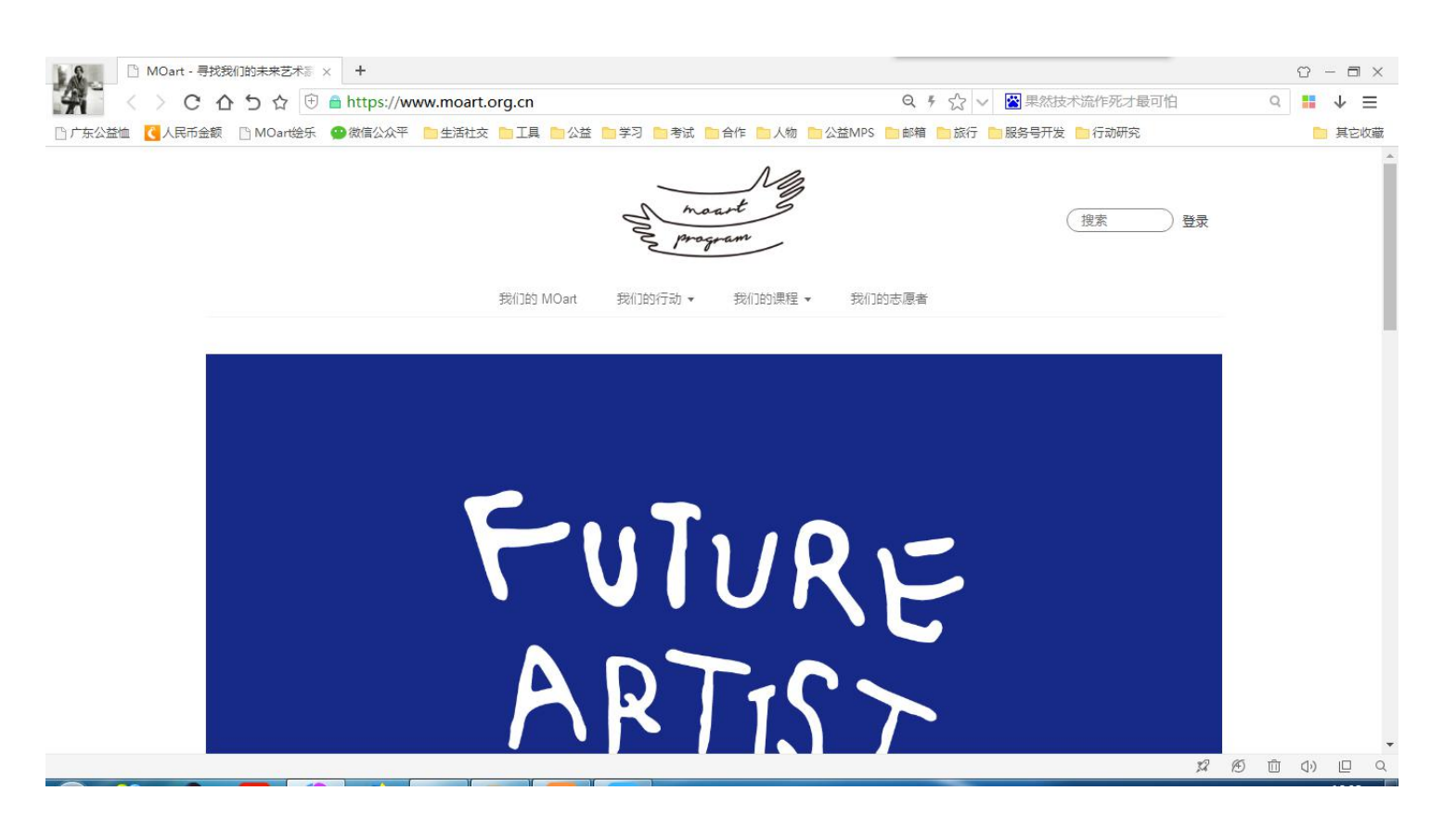

#### 手机版主页进入后显示页面图

| 4G III   G III   1.8K/s | 16:41  | 🕲 HD 奈 84% 💶 |
|-------------------------|--------|--------------|
| × MOart - 寻找            | 戈我们的未来 | 艺术家 …        |
| ≡                       | MOart  | 搜索 / 登录      |

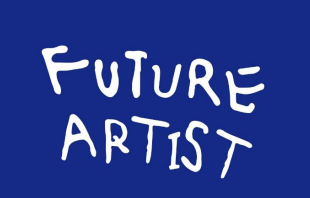

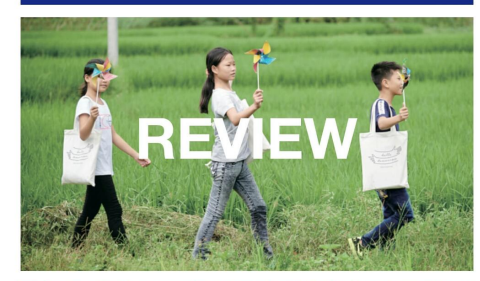

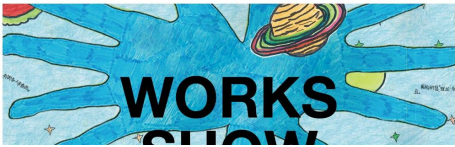

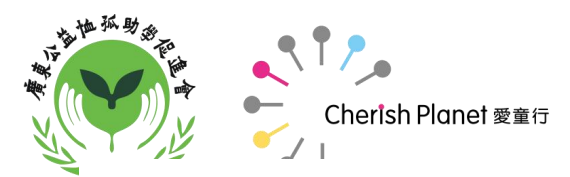

### MOart网站页面说明:

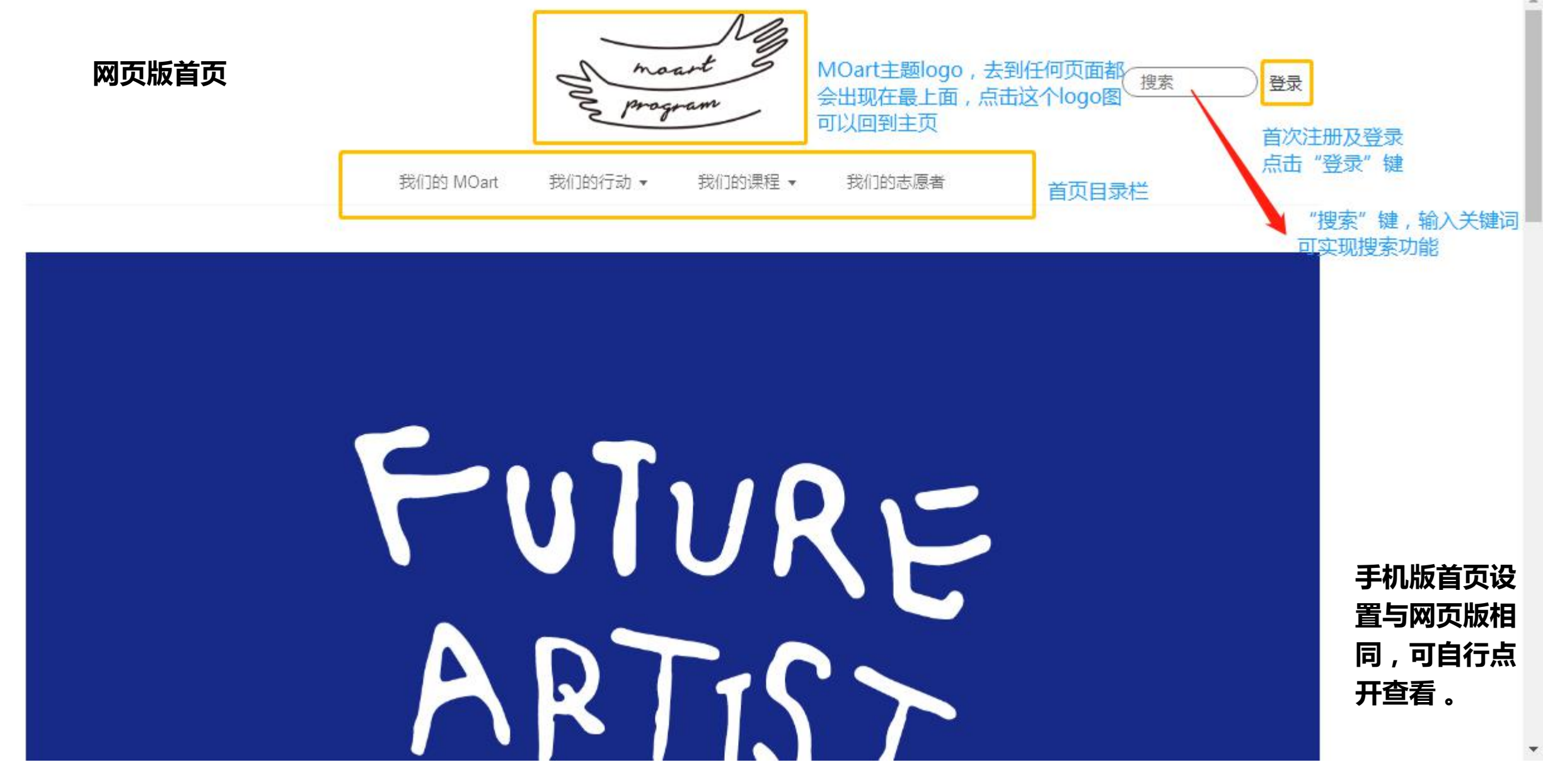

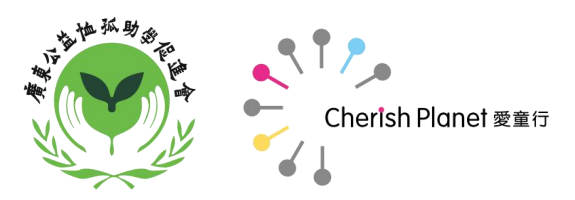

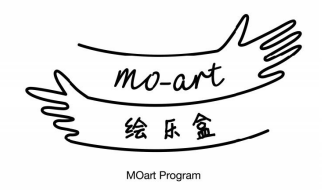

# 如何完成MOart网站 首次注册?

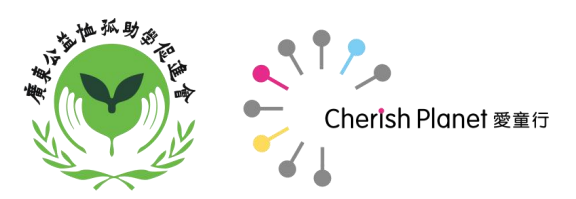

# 手机版MOart网站首次注册说明:

**手机版与网页版具有相同的设置:**目录栏、搜索、登录等

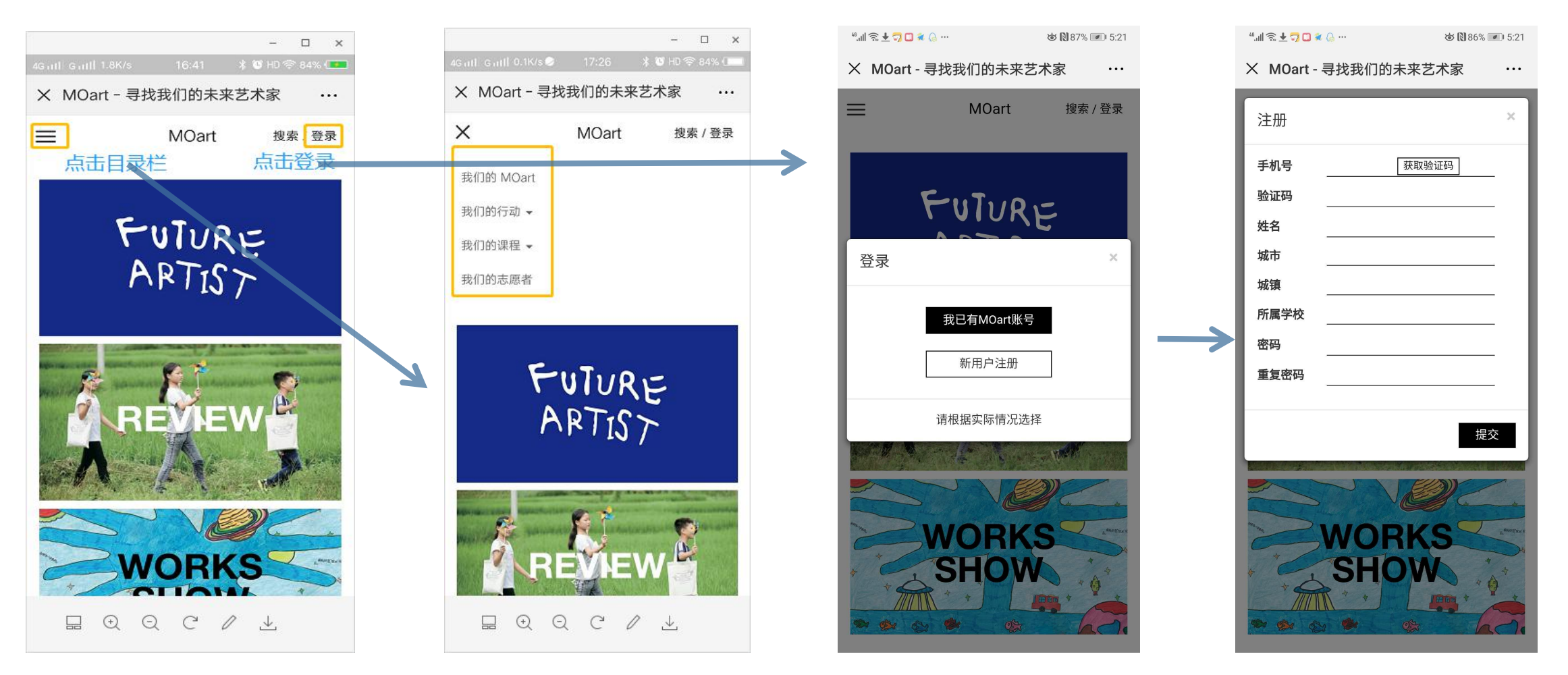

点击左上角三横杠 , 进入目录栏

#### 点击右上角"登录",进入登录页,注册同参考PC版注册说明

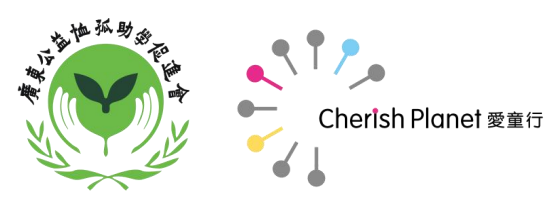

# 手机版MOart网站首次注册说明:

#### 点击"新用户注册"后进入注册页面

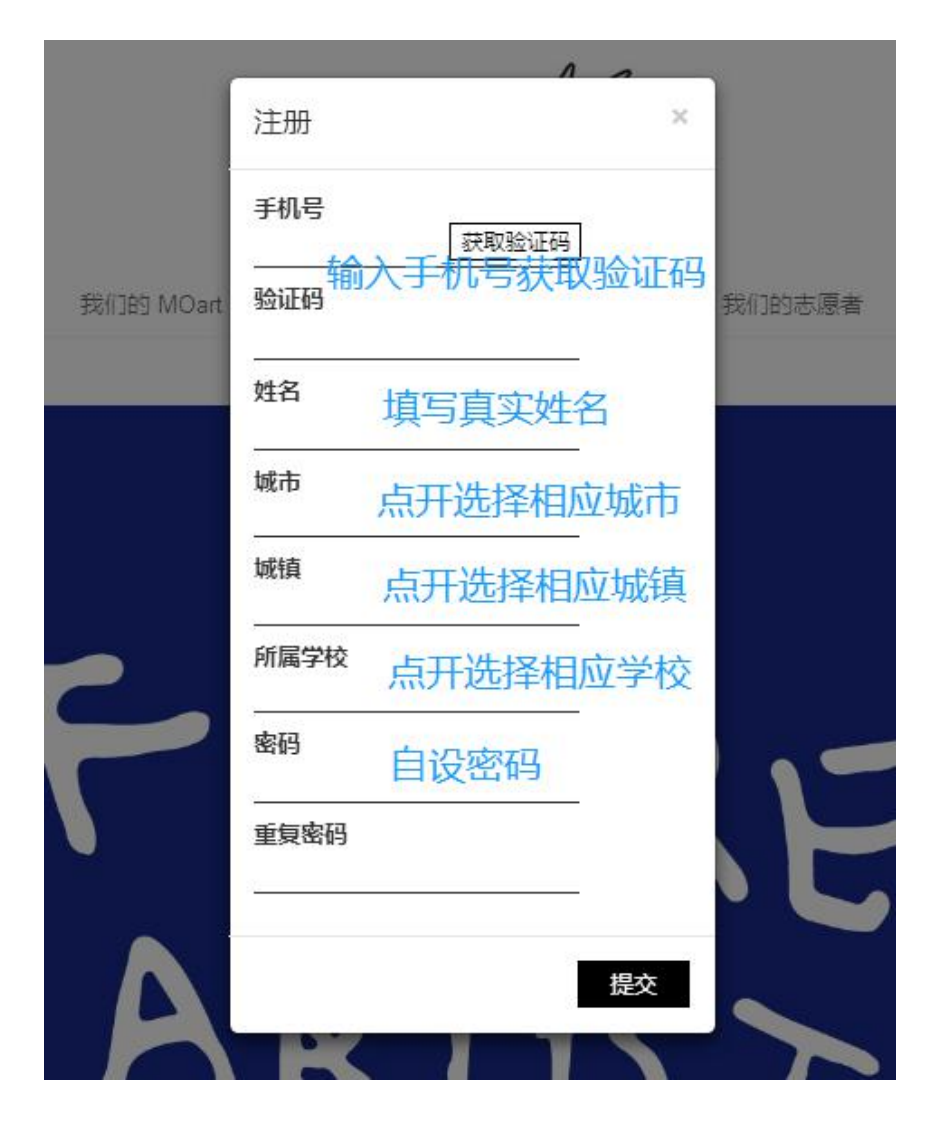

#### 说明:

1、使用微信扫描注册成功后,下次登录可以直接微 信授权登录,无需再次输入账号密码登录;

2、注册成功后,账户即手机号码,密码自设,密码 修改可通过手机短信完成;

3、姓名、城市、城镇、所属学校填写后都不可修改, 如修改需要联系工作人员;

4、因所属学校是根据从教育局提前拿到的学校资料 通过技术设置好的,但可能出现部分老师找不到自己 学校的情况,可以联系工作人员;

5、注册后,需要工作人员在后台审核,审核通过会通过短信通知;

6、其他不明,可联系工作人员。

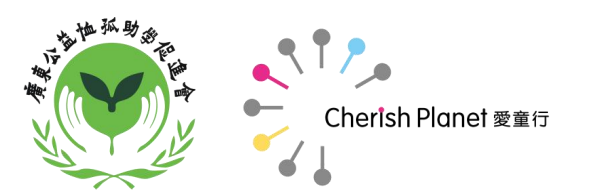

# PC版MOart网站首次注册说明:

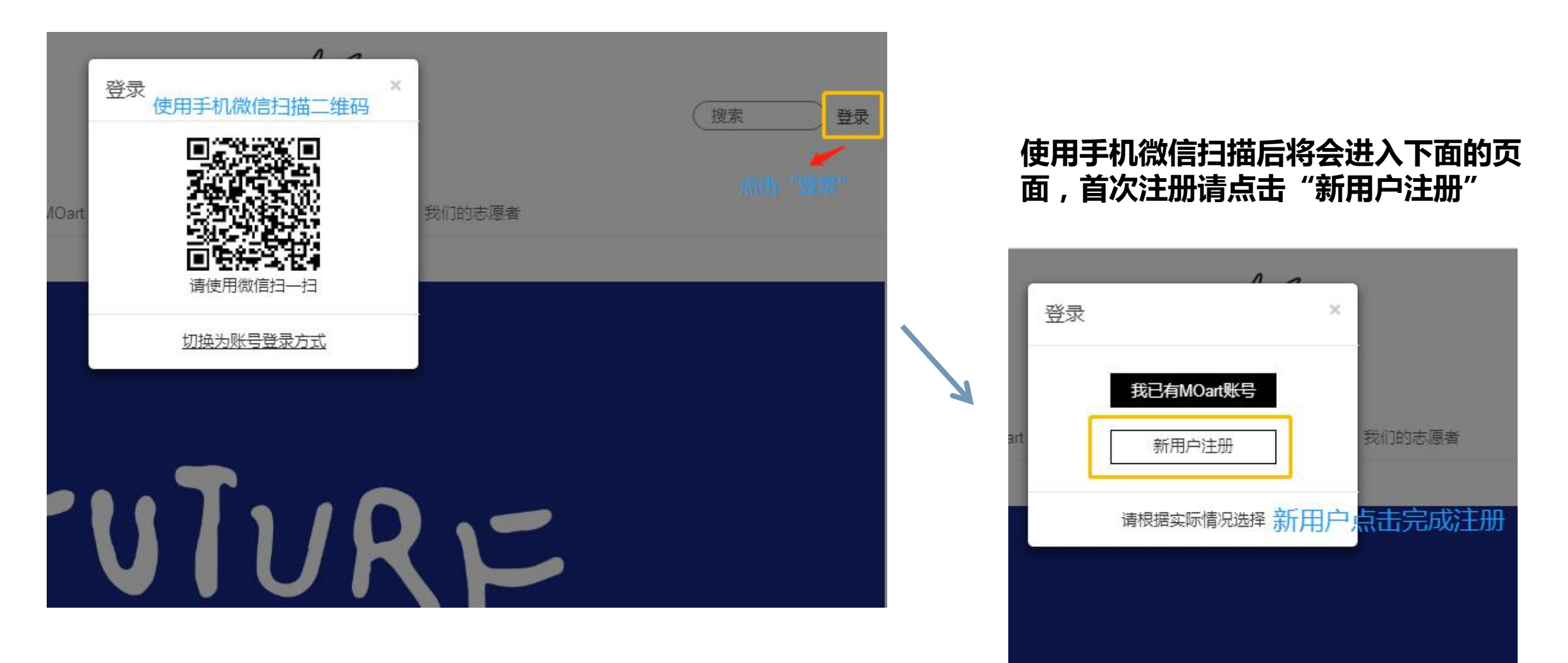

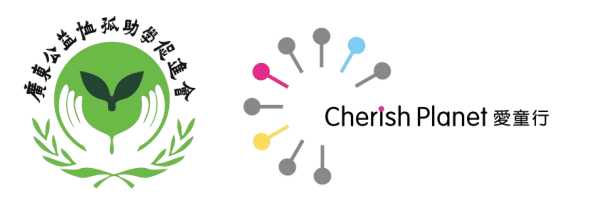

## PC版MOart网站首次注册说明:

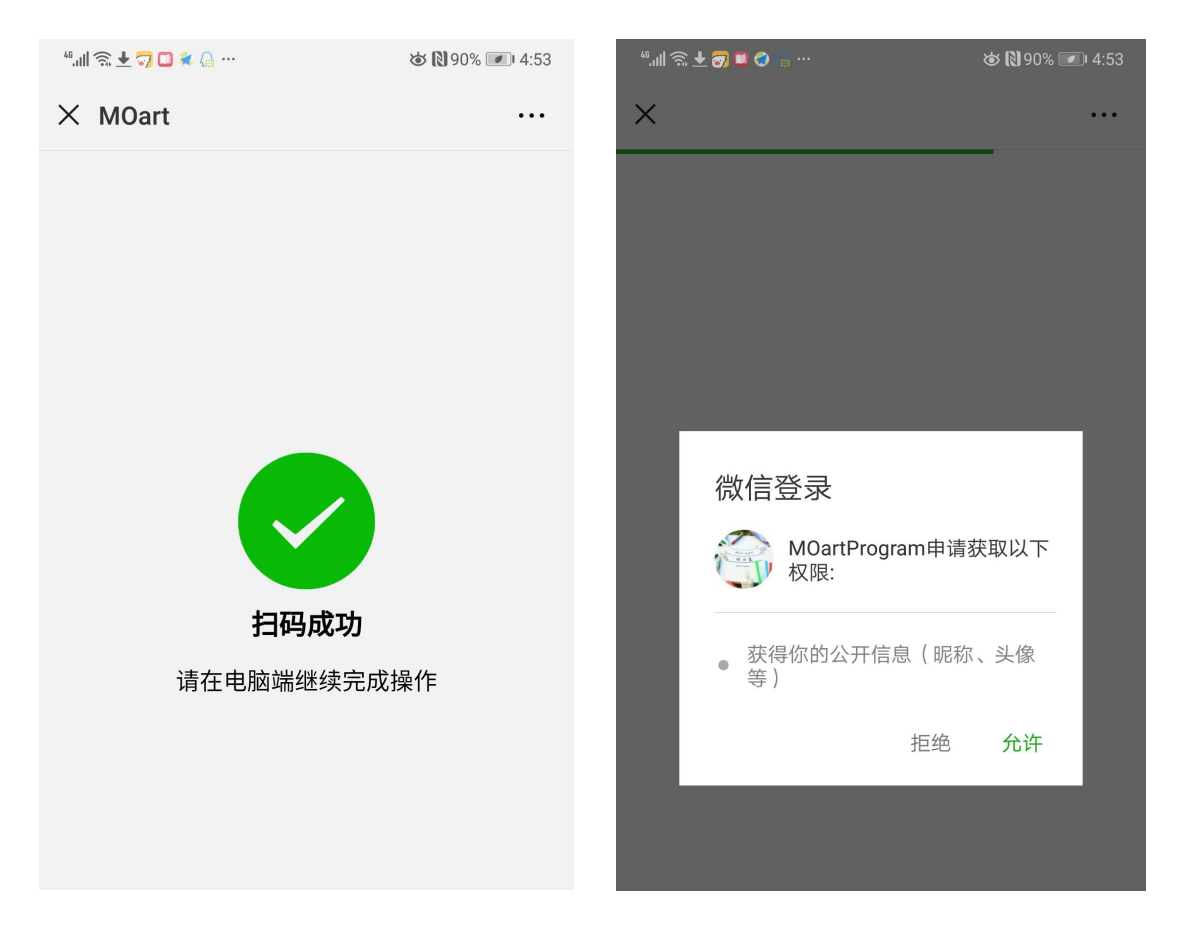

说明:

扫描后手机端会出现扫码成功的提示, 并跳转至MOart服务号页面,请选择" 允许",且关注MOart服务号,以后 都可以在微信通过服务号进入MOart 网站。

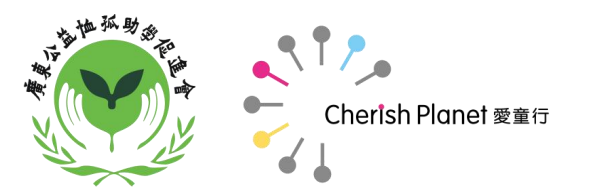

# MOart网站个人中心:

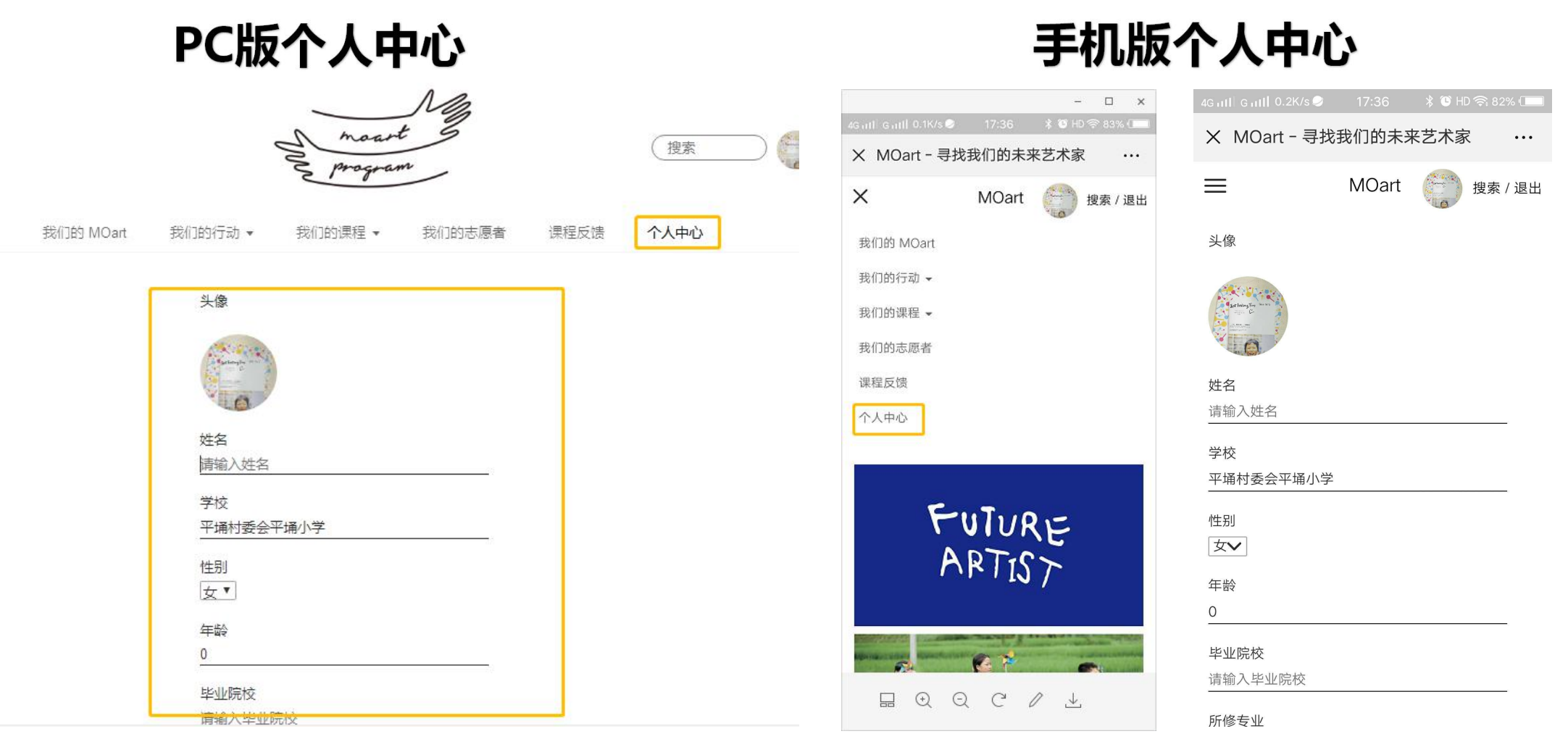

完成注册后,且通过审核,可进行登录网站,密码需通过PC端修改。登录后请在目录栏找到个人中心,查看及补充个人资料。

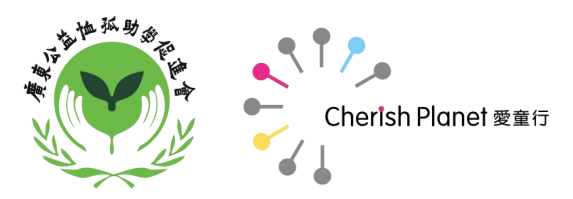

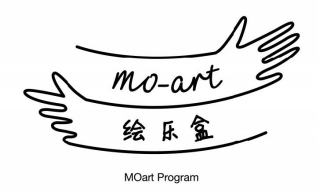

# MOart网站目录

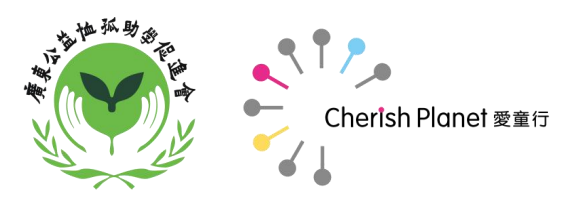

### MOart网站目录说明:

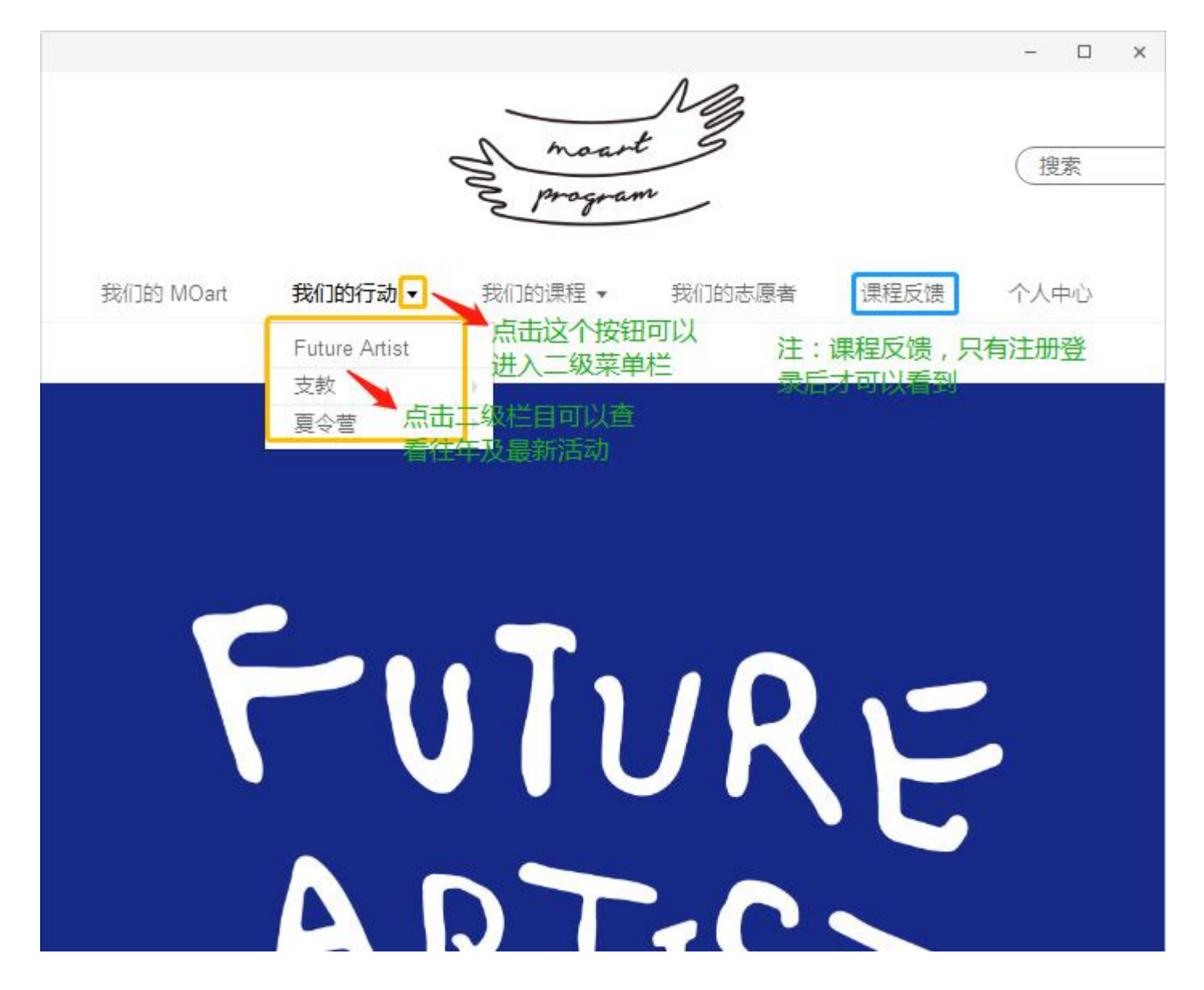

说明:

- 1、目录栏包含:
- 我们的MOart (项目介绍)
- 我们的行动(往年及最新活动)
- 我们的课程(教师们通过网站 反馈的课程展示)
- 我们的志愿者(志愿者招募)
- 课程反馈(反馈绘乐盒课程)
- 个人中心
- 2、课程反馈,这个栏目,只有注
- 册、登录成功后才可以看到,游

客不会看到。

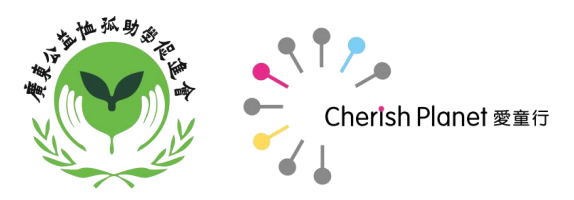

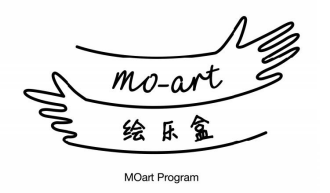

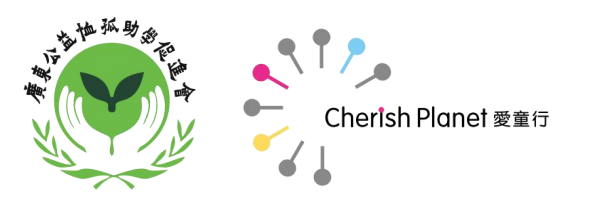

#### 点击目录栏上的"课程反馈"进入

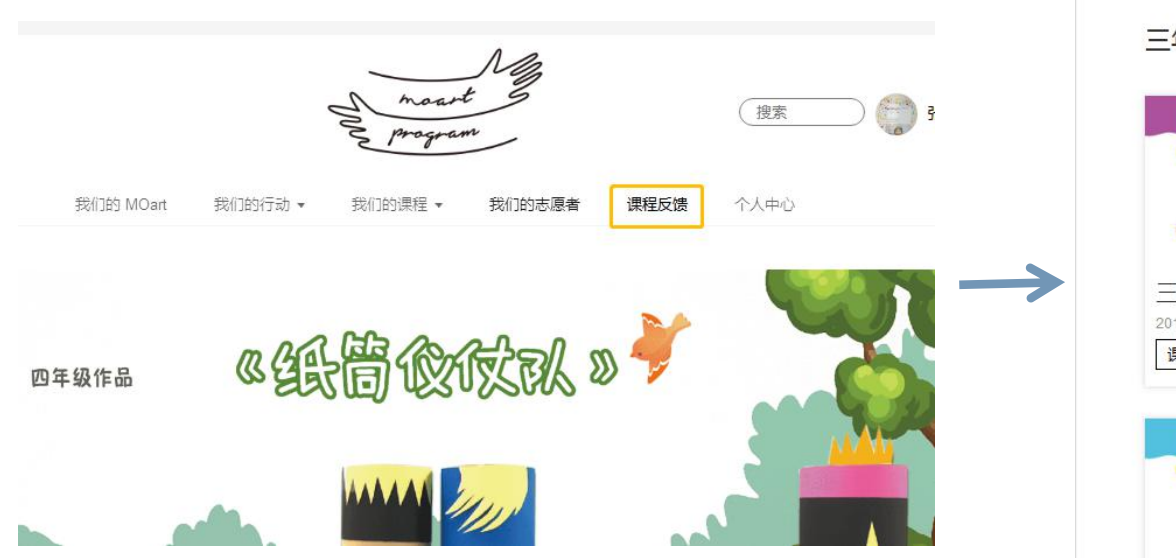

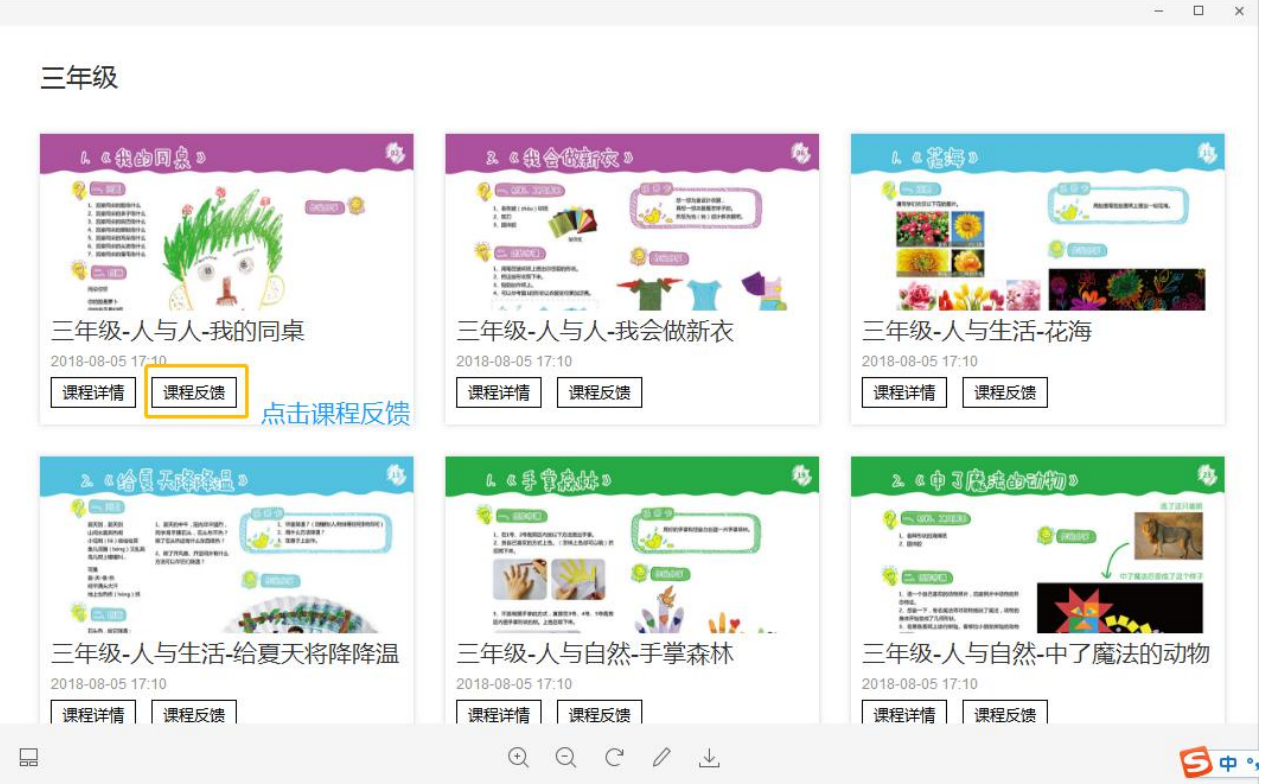

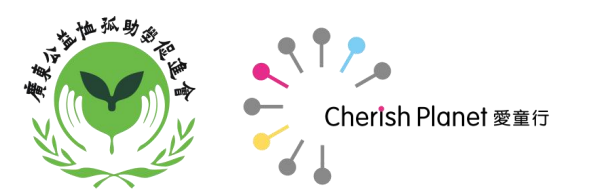

#### 点击页面上的"课程反馈"进入以下反馈详情页面

|                   | moart B<br>Program                                                                                                    | (搜索 |
|-------------------|----------------------------------------------------------------------------------------------------|-----|
| -3-201 JES INICAR | →x1111311米(* → x1111311米(* → x11113131))       →x1111311111(* → x1111311)         **授课日期       2017-04-17         **授课时长       80分钟         **授课人数       26         *授课人数       26         *是否有多媒体       夏▼         *课程难易度       ▼         *课程适合度       刚好合适         風好合适       ▼         建议想法 |     |
|                   | Smit+≠<br>€ € C ℓ ℓ ⊥                                                                                                    |     |

| * 课程适合度<br>刚好合适 ▼<br>建议想法<br>使用经验                                                                                                    |                   |                                                                                      |
|----------------------------------------------------------------------------------------------------|-------------------|--------------------------------------------------------------------------------------|
| 2       建议想法         இ试                                                                                                    | *课程适合度            |                                                                                      |
| 建议想法<br>例试<br>使用经验<br>例试<br>*<br>#<br>#<br>#<br>#<br>#<br>#<br>#<br>#<br>#                                                                                                    | 刚好合适 ▼            |                                                                                      |
| 测试       ▲         使用经验                                                                                                    | 建议想法              |                                                                                      |
| 使用经验                                                                                                    | 测试                | ×                                                                                    |
| <ul> <li>测试</li> <li>*课堂照片 上传</li> <li>上传,可使用ctrl键选中所需上传的多张图片上传;电,<br/>上传,可使用ctrl键选中所需上传的多张图片上传</li> <li>● 一一一一一一一一一一一一一一一一一一一一个。</li> <li>● ○ ○ ○ ○ ○ ○ ○ ○ ○ ○ ○ ○ ○ ○ ○ ○ ○ ○ ○</li></ul>                                                                                                    | 使用经验              |                                                                                      |
| *课堂照片上传       点击上传时,手机可一次选择多张图片上传;电         上传,可使用ctrl键选中所需上传的多张图片上传;电         上传,可使用ctrl键选中所需上传的多张图片上传;         副除         删除         删除         删除         删除         如有多个优秀学生作品可点击"增加一个",图片上传方式同上,这里点了"增加一个",图片上传方式同上,这里点了"增加一个",后即默认需要上传,无法删掉新增需上传的优秀学生作品,上传完成后,才可提切         Q       Q       C         Q       Q       C                                                                                                    | 测试                | ×                                                                                    |
| 武学生作品<br>瑞か子<br>伊藤<br>瑞か子<br>伊藤<br>御除<br>御所<br>御所<br>御所<br>御所<br>御所<br>御所<br>御所<br>御所<br>御所<br>御所<br>御所<br>御所<br>御所<br>御所<br>御所<br>御所<br>御所<br>御所<br>御所<br>御所<br>御所<br>御所<br>御所<br>御所<br>御所<br>御所<br>御所<br>御所<br>御所<br>御所<br>御所<br>御所<br>御所<br>御所<br>御所<br>御所<br>御所<br>御所<br>御所<br>御所<br>御所<br>御所<br>御所<br>御所<br>御所<br>御所<br>御所<br>御子<br>の有多个优秀学生作品可点击"増加一个"<br>、图片上传方式同上,这里点了"増加一<br>个"后即默认需要上传,无法删掉新增需上<br>传的优秀学生作品,上传完成后,才可提致<br>④<br>①     ④     〇     〇     〇     〇     〇     〇     〇     〇     〇     〇     〇     〇     〇     〇     〇     〇     〇     〇     〇     〇     〇     〇     〇     〇     〇     〇     〇     〇     〇     〇     〇     〇     〇     〇     〇     〇     〇     〇     〇     〇     〇     〇     〇     〇     〇     〇     〇     〇     〇     〇     〇     〇     〇     〇     〇     〇     〇     〇     〇     〇     〇     〇     〇     〇     〇     〇     〇     〇     〇     〇     〇     〇     〇     〇     〇     〇      〇     〇     〇     〇     〇     〇     〇     〇     〇     〇     〇     〇     〇     〇     〇     〇     〇     〇     〇     〇     〇     〇     〇     〇     〇     〇     〇     〇     〇     〇     〇     〇     〇     〇     〇     〇     〇     〇     〇     〇     〇     〇     〇     〇     〇     〇     〇     〇     〇     〇     〇     〇     〇     〇     〇     〇     〇     〇     〇     〇     〇     〇     〇     〇     〇     〇     〇     〇     〇     〇     〇     〇     〇     〇     〇     〇     〇     〇     〇     〇     〇     〇     〇     〇     〇     〇     〇     〇     〇     〇     〇     〇     〇     〇     〇     〇     〇     〇     〇     〇     〇     〇     〇     〇     〇     〇     〇     〇     〇     〇     〇     〇     〇     〇     〇     〇     〇     〇     〇     〇     〇     〇     〇     〇     〇     〇     〇     〇     〇     〇     〇     〇     〇     〇     〇     〇     〇     〇     〇     〇     〇     〇     〇     〇     〇     〇     〇     〇     〇     〇     〇     〇     〇     〇     〇     〇     〇     〇     〇     〇     〇     〇     〇     〇     〇     〇     〇     〇     〇     〇     〇 |                   | 击上传时,手机可一次选择多张图片上传;电脑<br>传,可使用ctrl键选中所需上传的多张图片上传                                     |
| 删除 删除 删除 优秀学生作品 增加一个 如有多个优秀学生作品可点击"增加一个",图片上传方式同上,这里点了"增加一个",图片上传方式同上,这里点了"增加一个"后即默认需要上传,无法删掉新增需上传的优秀学生作品,上传完成后,才可提好 ① ② ② ○ ✓ ▲                                                                                                    |                   |                                                                                      |
| <ul> <li>优秀学生作品 增加一个</li> <li>如有多个优秀学生作品可点击"增加一个",图片上传方式同上,这里点了"增加一个"后即默认需要上传,无法删掉新增需」传的优秀学生作品,上传完成后,才可提交</li> <li>① ② ② ② ② ✓ </li> </ul>                                                                                                    | 删除 删除             | 删除                                                                                   |
|                                                                                                    | 优秀学生作品 增加一个<br>提交 | 如有多个优秀学生作品可点击"增加一个"<br>,图片上传方式同上,这里点了"增加一个"后即默认需要上传,无法删掉新增需上<br>,在的优秀学生作品。上传完成后,才可提立 |
|                                                                                                    |                   |                                                                                      |

说明:

1、图片上传,手机上传可 一次选择多张图片上传;电 脑上传可使用ctrl键选中多 张图片上传。

2、优秀学生作品,点击 "增加一个"后,不可取消 即默认需上传,上传完成后, 才可提交。

3、填写完全部栏目后,按 提交即可。

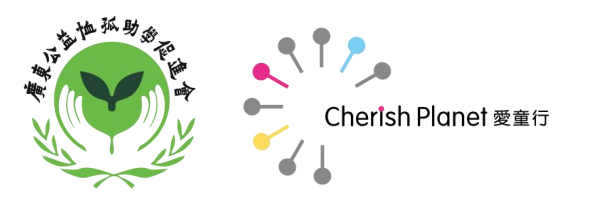

#### 提交后,可在"我们的课程"里查看自己提交的课程反馈内容

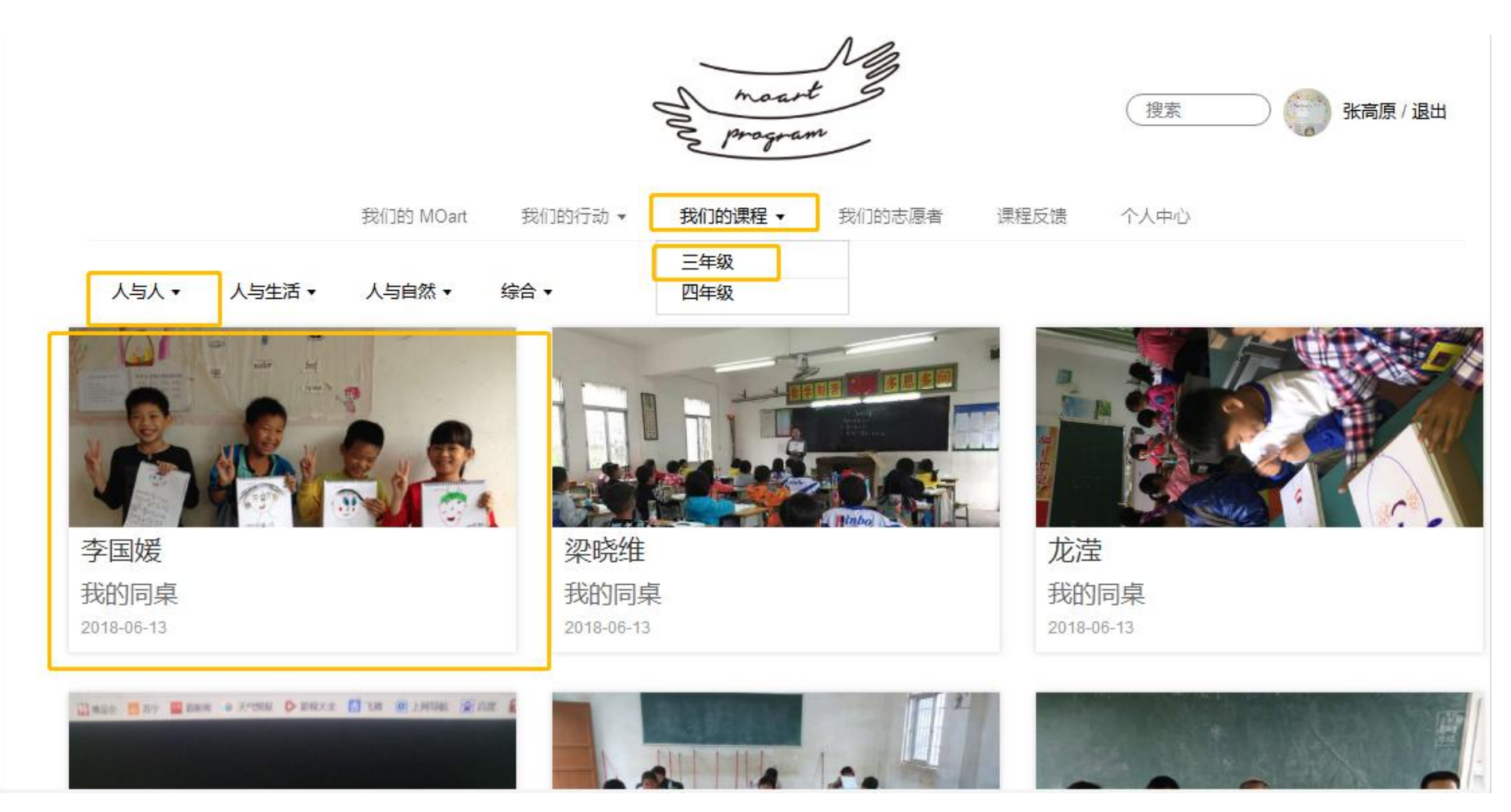

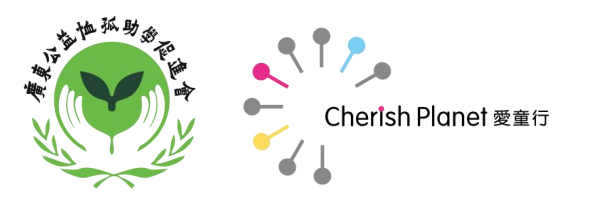

#### 提交后,可在"我们的课程"里查看自己提交的课程反馈内容

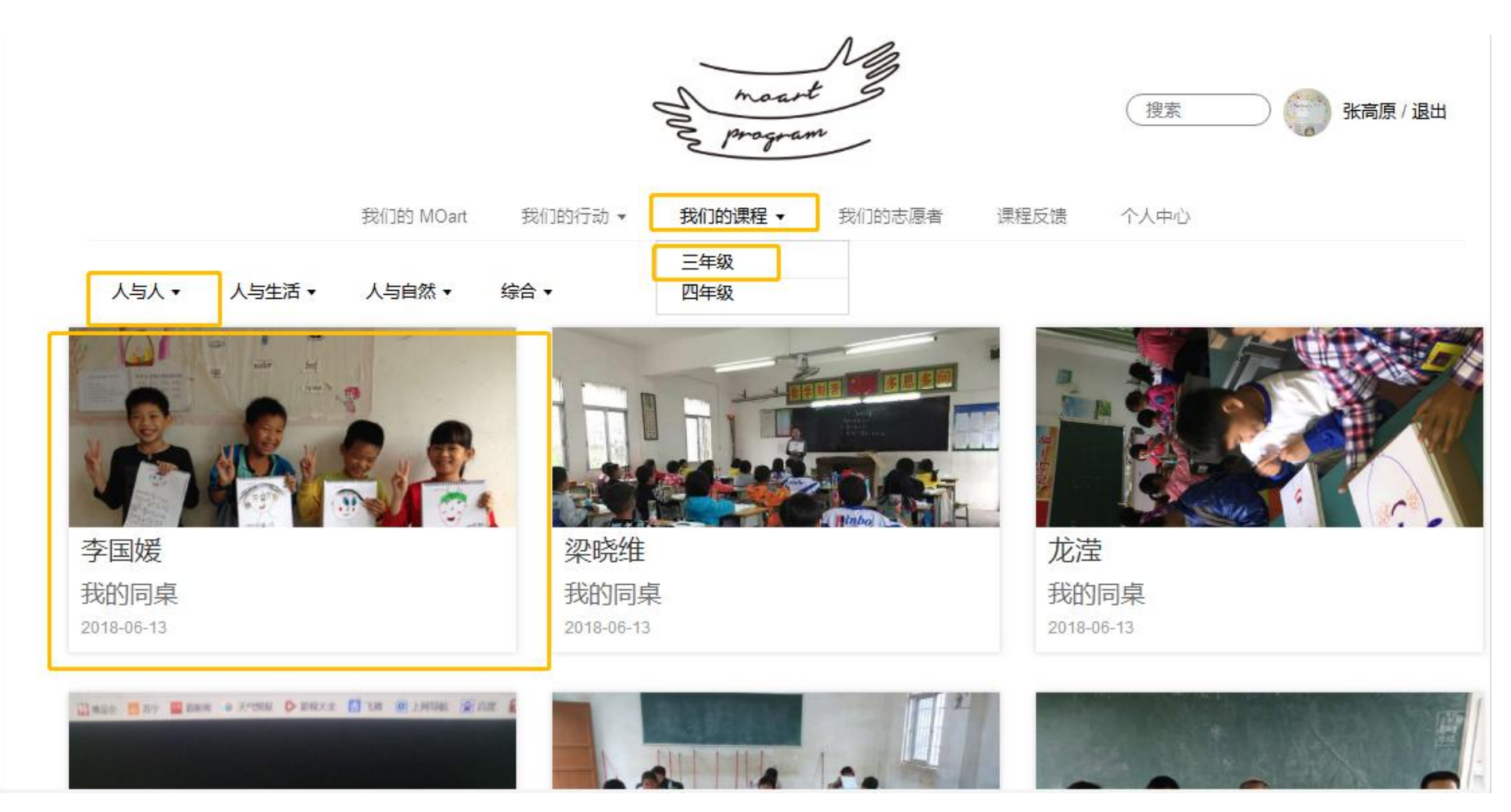

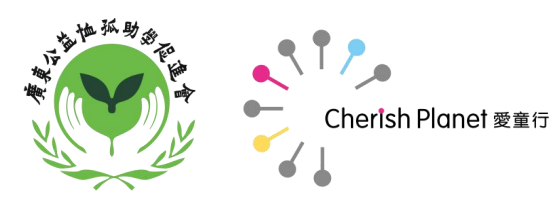

#### 提交后,如何修改所反馈的课程内容?

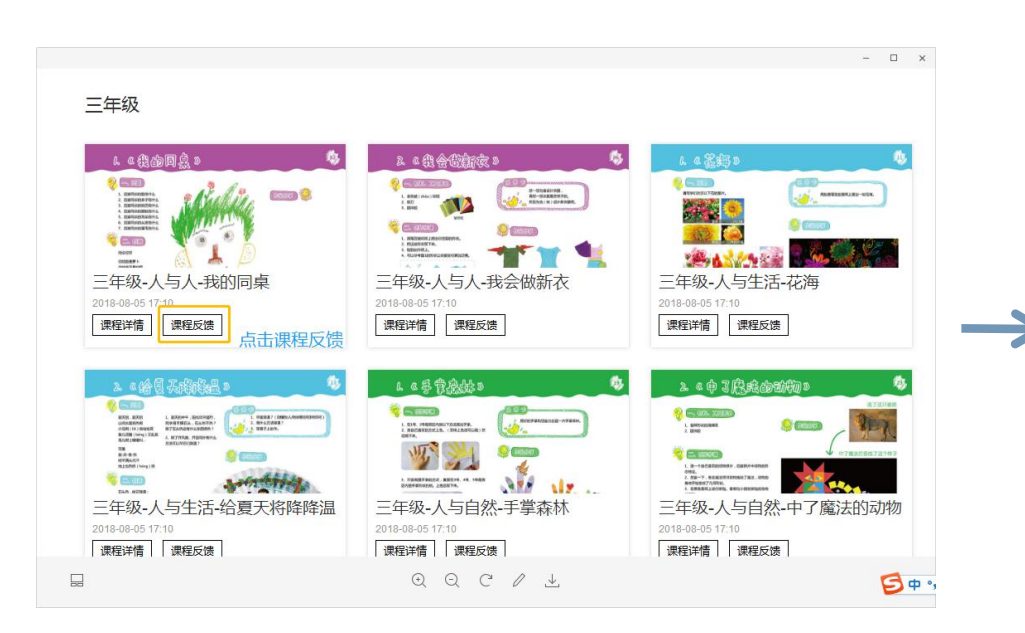

|                                                                                                    | -        |    | × |
|----------------------------------------------------------------------------------------------------|----------|----|---|
| *课程适合度<br>刚好合适 ▼ 如需修改点击重新选择                                                                                                    |          |    |   |
| 建议想法                                                                                                    |          |    |   |
| 测试▲                                                                                                    |          |    |   |
| 使用经验                                                                                                    |          |    |   |
| 测试                                                                                                    |          |    |   |
| *课堂照片 上传<br>「「」」」」<br>「」」」<br>「」」<br>「」」」<br>「」」」<br>「」」」<br>「」」」<br>「」」」<br>「」」」<br>「」」」<br>「」」」<br>「」」」<br>「」」」<br>「」」」<br>「」」」<br>「」」」<br>「」」」<br>「」」」<br>「」」」<br>「」」」<br>「」」」<br>「」」」<br>「」」」<br>「」」<br>「」」<br>「」」」<br>「」」」<br>「」」」<br>「」」」<br>「」」」<br>「」」」<br>「」」」<br>「」」<br>「」」<br>「」」<br>「」」<br>「」」」<br>「」」<br>「」<br>「 | 衍;<br>话上 | 点传 |   |
|                                                                                                    |          |    |   |

#### **说明:** 如需修改,请重新点 击进入该课程的"课 程反馈"进行修改, 重新提交即可。

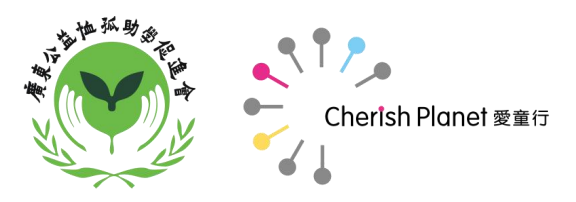

# 关于手机版对于"课程反馈"的操作,可以参考网页版,它们的设置都是相同的,一般建议教师课堂上即可拍好课堂照片、学生作品照片等,待课后有空时便可直接通过手机上传,会更加便捷!

关于"课程反馈"上传达标率,在参与MOart作品选前(每年3-5月举办)上传需达到至少4节课以上。

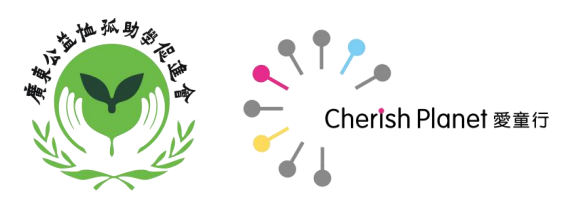

#### 如有其他疑问,可通过以下方式联系我们:

1、通过"MOart绘乐盒教师交流群",联系工作人员(恤孤助学会张高原;恤孤助学会陈泽环;恤孤助学会林钧泽;)

2、通过MOart Program邮箱: MO\_Art2016@163.com邮箱, 联系我们;

3、通过致电的方式联系我们,电话:020-37657320 020-37657321。

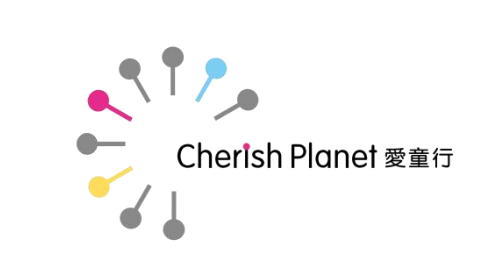

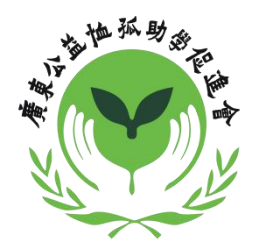

# Thanks!